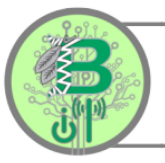

## Updating your Laptop and Teams

## To ensure your student laptop stays up to date, here are a few steps to follow:

- 1. Turn your laptop on and connect to your WIFI
- 2. Sign into your laptop with your district email and password
- 3. Leave your laptop plugged into your charger, so that the battery does not die during any updates.
- 4. Checking your laptop for updates
  - a. Click the windows key on the bottom left of your screen
  - b. Click settings (the gear icon)
  - c. Scroll down and click update and security
  - d. Click check for updates
  - e. If there are updates available, download and install them. <u>Do not</u> <u>turn off your laptop during any updates, and leave it charging.</u>
  - f. If you see an orange dot next to the power button that says to update, or a message to restart, click that to restart your computer.
  - g. It is very important that you leave your laptop signed in, powered on, and plugged into your charger for at least 8 hours. Even if all updates say they have downloaded and installed, Windows will still run updates in the background. Restart once more before logging out for the day.

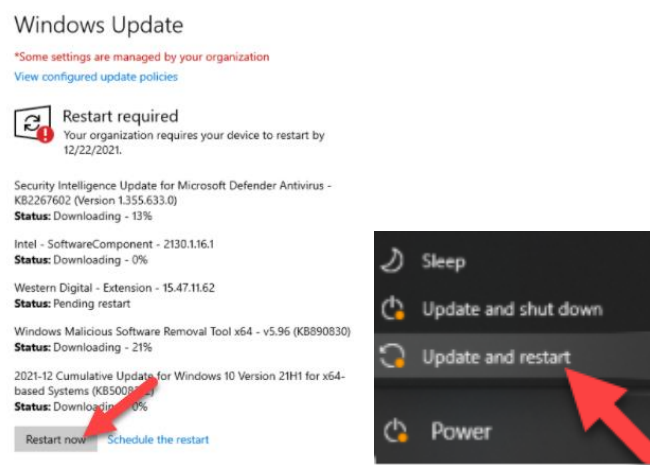

## 5. Updating Teams

a. To check your Teams desktop app for updates, click the 3 dots for settings, and then check for updates. You will get a message once completed.

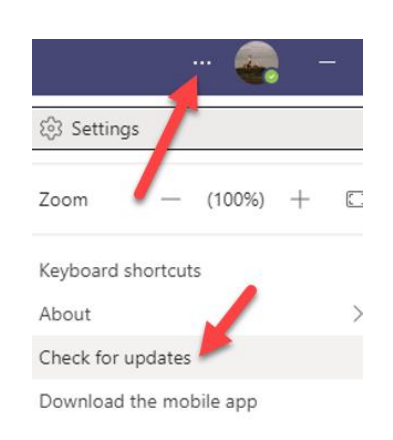

## IT Hotline: (631) 972-1300

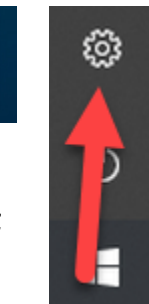